# Ruckus Virtual SmartZone (High Scale) For firmware versions 3.0 - 3.4

Setup Guide

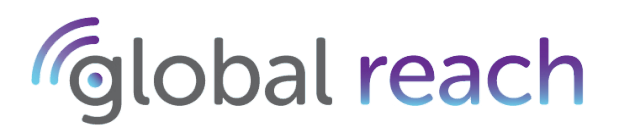

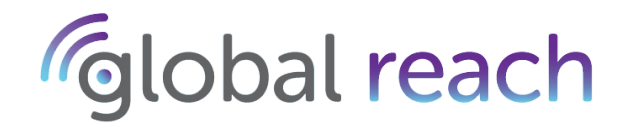

## Disclaimer

THIS DOCUMENTATION AND ALL INFORMATION CONTAINED HEREIN ("MATERIAL") IS PROVIDED FOR GENERAL INFORMATION PURPOSES ONLY. GLOBAL REACH AND ITS LICENSORS MAKE NO WARRANTY OF ANY KIND, EXPRESS OR IMPLIED, WITH REGARD TO THE MATERIAL, INCLUDING, BUT NOT LIMITED TO, THE IMPLIED WARRANTIES OF MERCHANTABILITY, NON-INFRINGEMENT AND FITNESS FOR A PARTICULAR PURPOSE, OR THAT THE MATERIAL IS ERROR-FREE, ACCURATE OR RELIABLE. GLOBAL REACH RESERVES THE RIGHT TO MAKE CHANGES OR UPDATES TO THE MATERIAL AT ANY TIME.

## **Limitation of Liability**

IN NO EVENT SHALL GLOBAL REACH BE LIABLE FOR ANY DIRECT, INDIRECT, INCIDENTAL, SPECIAL OR CONSEQUENTIAL DAMAGES, OR DAMAGES FOR LOSS OF PROFITS, REVENUE, DATA OR USE, INCURRED BY YOU OR ANY THIRD PARTY, WHETHER IN AN ACTION IN CONTRACT OR TORT, ARISING FROM YOUR ACCESS TO, OR USE OF, THE MATERIAL.

**VERSION 1.0 PUBLISHED OCTOBER 2016** 

Page 2 of 16

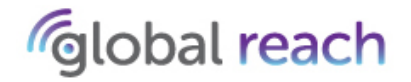

# **IMPORTANT - BEFORE YOU START**

Before attempting to integrate your hardware controller in to Odyssys, please ensure that <u>ALL</u> of the following requirements are in place;

- You have a controller installed in an environment where compatible Access Points are configured to work with the controller, i.e DNS, DHCP options configured correctly
- Access points must be able to successfully obtain the configuration from controller

Your client environment is configured to allow network clients to;

- Associate to an Access Point
- Obtain an IP address
- Access to the internet

The following components are required to be configured and working in your environment before attempting integration with Odyssys;

- DHCP Server
- DNS Server
- Firewall NAT
- Firewall Rules
  - Allow incoming and outgoing on ports 9080/443/80/Primary RADIUS port/Secondary RADIUS port to the below addresses

54.246.86.107 - TCP + UDP 54.246.87.64 - TCP + UDP 54.243.42.241 - TCP + UDP 52.31.81.51 - TCP + UDP 54.75.232.45 - TCP 54.247.65.132 - TCP 54.75.236.90 - TCP

**PLEASE NOTE** - Odyssys does not use standard RADIUS ports, therefore please make sure you allow the ports in your firewall, defined in your manage.odyssys.net Captive Portal settings.

This is a technical document and as such, integration of your hardware with Odyssys should only be handled by trained individuals.

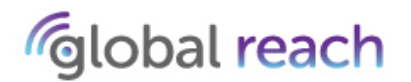

# **GETTING STARTED WITH ODYSSYS**

Before configuring the Ruckus SZ for use with Odyssys, you will first need to create a Captive Portal to obtain key settings for your Ruckus SZ.

- 1. Within your Internet browser, navigate to http://manage.odyssys.net
- 2. Log in to Odyssys using your Customer ID, Username and Password

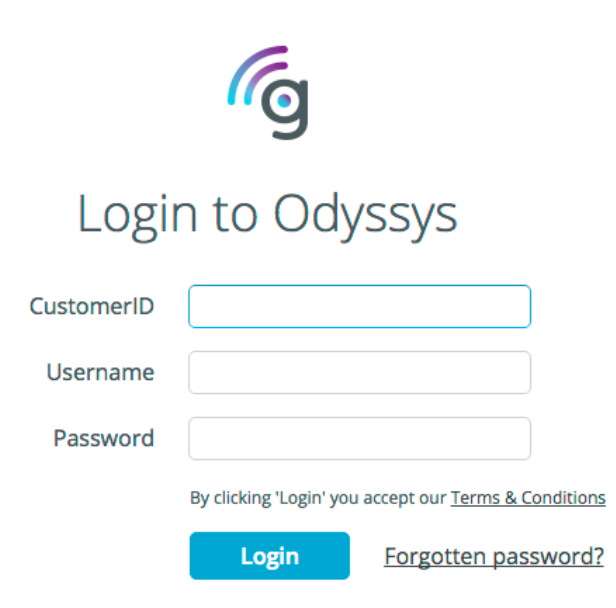

3. Using the navigation panel on the left hand side of the Odyssys Dashboard, select **Captive Portals** then **HTML Editor**. Then click the **Create Captive Portal** button.

|              | ≡                       | 🟠 Captive Portals   HTML Editor |               |          |                          |              |
|--------------|-------------------------|---------------------------------|---------------|----------|--------------------------|--------------|
| #            | Home                    | Create Captive Portal           | Delete Captiv | e Portal | Duplicate Captive Portal | Back up COPY |
| <u>اند</u>   | Analytics               | Filter by: Name                 |               | Q        | Page:                    | 1 / 1 > >>   |
| $\mathbb{N}$ | Network                 | Name                            | Description   | Vendor   | Authentic                | ation type   |
| <u>8</u>     | Subscriber Management   |                                 |               |          |                          |              |
| 8 <b>9</b> 8 | Network Management      |                                 |               |          |                          |              |
| *            | Captive Portals         |                                 |               |          |                          |              |
|              | HTML Editor             |                                 |               |          |                          |              |
|              | Advanced Templates beto |                                 |               |          |                          |              |
| Ŀ            | Content Manager         |                                 |               |          |                          |              |

Page 4 of 16

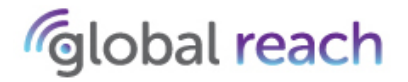

4. Enter in the following details for your Captive Portal

Name: <Enter a name for your captive portal>

Description: <Enter a description for your captive portal>

RADIUS Shared Secret: <Either keep the random-generated shared secret or create your own>

## Hardware Vendor: Ruckus Wireless SmartCell Gateway

SCG MGMT Primary IP Address: <IP address of your primary SmartZone controller – if you are using a 3-interface setup, then this should be the CONTROL INTERFACE IP address> NOTE: This needs to be a public IP address so that Odyssys can establish communication with the SmartZone controller.

**SCG MGMT Secondary IP Address:** <<*IP address of your secondary SmartZone controller – if you are using a 3-interface setup, then this should be the CONTROL INTERFACE IP address >* **NOTE: This can be the same as the primary IP if you do not have a secondary SZ.** 

Northbound Portal Interface Password: <Your SmartZone Northbound Portal Password>

| Create Cloud Captive Portal                                       | ×                                |  |  |  |
|-------------------------------------------------------------------|----------------------------------|--|--|--|
| Set Cloud Captive portal Name, Secret and choose hardware vendor. |                                  |  |  |  |
| Name:*                                                            | Ruckus vSZ 3.2                   |  |  |  |
| Description:                                                      |                                  |  |  |  |
| RADIUS Shared Secret: *                                           |                                  |  |  |  |
|                                                                   | Generate                         |  |  |  |
|                                                                   | Import Portal from existing file |  |  |  |
| Hardware Vendor:                                                  | Ruckus Wireless SmartCell Gatewa |  |  |  |
| Advanced Template:                                                | Do not use advanced template     |  |  |  |
| SCG MGMT Primary IP Address*                                      |                                  |  |  |  |
| SCG MGMT Secondary IP Address*                                    |                                  |  |  |  |
| Northbound Portal Interface Password:*                            |                                  |  |  |  |
|                                                                   |                                  |  |  |  |
|                                                                   | Create                           |  |  |  |

Click the **Create** button to save the settings and complete initial setup of the Captive Portal.

Page 5 of 16

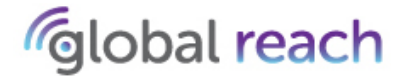

5. Select the newly created Captive Portal and it will display the information required to configure the Ruckus SmartZone. *NOTE: You may need to scroll down to see the information.* 

| Cloud Captive Portal: Ruckus vSZ 3.2  |                           |                                   |                |  |  |
|---------------------------------------|---------------------------|-----------------------------------|----------------|--|--|
| General Info                          | Pages                     | Terms & Conditions                | Auth Providers |  |  |
| General info:                         |                           |                                   |                |  |  |
| Name:                                 | Ruckus vSZ 3.2            |                                   |                |  |  |
| Description:                          |                           |                                   |                |  |  |
| Portal Status:                        | Staging                   |                                   |                |  |  |
| RADIUS Primary Server IP:             | 54.246.86.107             |                                   |                |  |  |
| RADIUS Secondary Server IP:           | 54.246.87.64              |                                   |                |  |  |
| RADIUS Authentication Port:           | 3262                      |                                   |                |  |  |
| RADIUS Accounting Port:               | 3263                      |                                   |                |  |  |
| RADIUS Shared Secret:                 | The other set             | 100                               |                |  |  |
| Hardware Vendor:                      | Ruckus Wireless SmartC    | ell Gateway                       |                |  |  |
| SCG MGMT Primary IP Address:          | 1.01.01                   |                                   |                |  |  |
| SCG MGMT Secondary IP Address:        |                           |                                   |                |  |  |
| Northbound Portal Interface Password: | •••••                     | Show                              |                |  |  |
| Splash Page URL:                      | https://portals.odyssys.r | net/captivePortal/189203381       |                |  |  |
| Success Page URL:                     | https://portals.odyssys.r | net/captivePortal/successpage/189 | 203381         |  |  |
|                                       | Enable HotSpot 2.0        | ) support                         |                |  |  |
|                                       | Require to accept         | receiving promotions              |                |  |  |
| Show Walled Garden IPs                | Download files info       |                                   |                |  |  |
| Edit Restore                          |                           |                                   |                |  |  |
| TECH NOTE                             |                           |                                   |                |  |  |

The information will differ for each Captive Portal created and is unique to each Captive Portal.

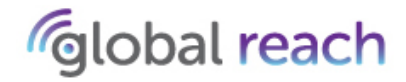

# **CONFIGURING ODYSSYS WITHIN THE RUCKUS SMARTZONE**

Please ensure you have an AP Zone preconfigured before attempting this guide.

1. Log in to your Ruckus SmartZone controller.

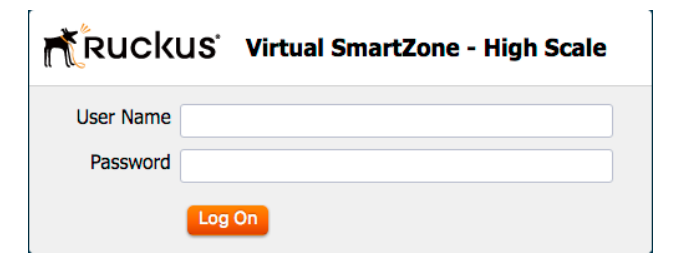

## 2. Click Configuration and then AP Zones

| Configuration                       |
|-------------------------------------|
| AP Zones                            |
| Access Points                       |
| Services & Profiles                 |
| System                              |
| Management Domains                  |
| Administrators                      |
| Mobile Virtual Network<br>Operators |

3. Select you AP Zone and navigate the **AAA** page of your AP Zone. Click **Create New**.

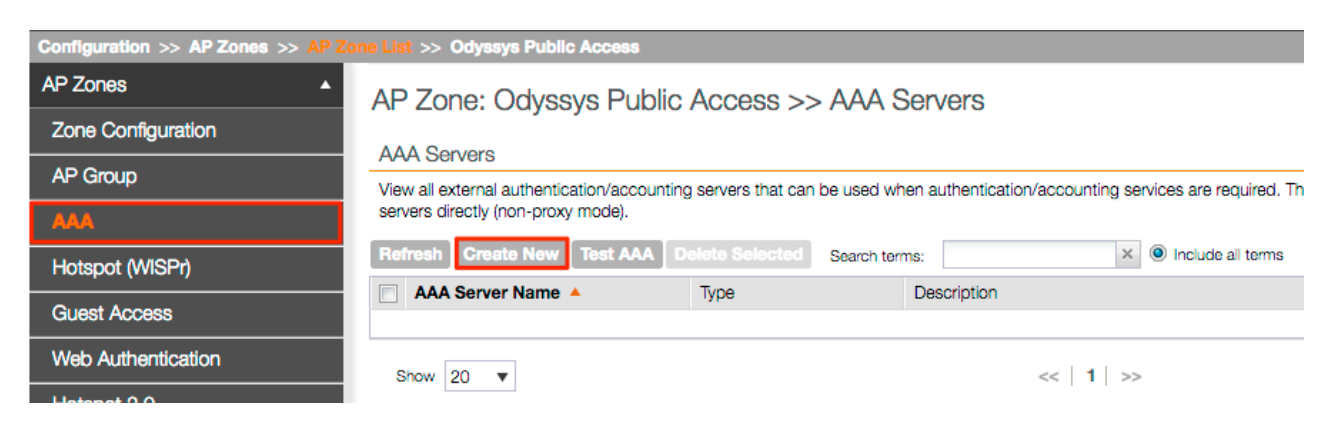

Page 7 of 16

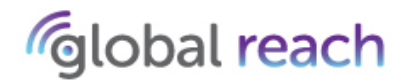

4. To configure the RADIUS Authentication server, enter in the settings below and click **OK** once completed

Name: <Name of your RADIUS Authentication service i.e Odyssys - Auth> Type: RADIUS Backup RADIUS: Tick Primary Server IP Address: <IP address of Odyssys Primary RADIUS Server> Port: <RADIUS Authentication Port> Shared Secret: <Shared Secret Password> Confirm Secret: <Shared Secret Password> Secondary Server IP Address: <IP address of Odyssys Secondary RADIUS Server> Port: <RADIUS Authentication Port> Shared Secret: <Shared Secret Password> Confirm Secret: <Shared Secret Password> Confirm Secret: <Shared Secret Password> Confirm Secret: <Shared Secret Password> Confirm Secret: <Shared Secret Password> Confirm Secret: <Shared Secret Password>

| Create New AAA Serve | r                                                        |
|----------------------|----------------------------------------------------------|
| General Options      |                                                          |
| Name:                | *                                                        |
| Description:         |                                                          |
| Туре:                | * 💿 RADIUS 🔘 RADIUS Accounting 🔘 Active Directory 🔘 LDAP |
| Backup RADIUS:       | ✓ Enable Secondary Server                                |
| Primary Server       |                                                          |
| IP Address:          | *                                                        |
| Port:                | *                                                        |
| Shared Secret:       | *                                                        |
| Confirm Secret:      | *                                                        |
| Secondary Server     |                                                          |
| IP Address:          | *                                                        |
| Port:                | *                                                        |
| Shared Secret:       | *                                                        |
| Confirm Secret:      | *                                                        |
| OK Cancel            |                                                          |

5. Whilst still on the AAA page, click Create New again.

| Configuration >> AP Zones >> AP Zo                                                                                   | one List >> Ouyssys Public Access             |                            |                                           |  |  |
|----------------------------------------------------------------------------------------------------|-----------------------------------------------|----------------------------|-------------------------------------------|--|--|
| AP Zones 🔺                                                                                                    | AP Zone: Odvssvs Public Access >> AAA Servers |                            |                                           |  |  |
| Zone Configuration                                                                                                   | AAA Servers                                   |                            |                                           |  |  |
| AP Group                                                                                                    |                                               |                            |                                           |  |  |
| View all external authentication/accounting servers that can be used when authentication/accounting services are req |                                               |                            |                                           |  |  |
| AAA                                                                                                    | servers directly (non-proxy mode).            |                            |                                           |  |  |
| Hotspot (WISPr)                                                                                                    | Refresh Create New Test AAA                   | Delete Selected Search ter | ms: X Include all terms Include all terms |  |  |
| <b>a</b>                                                                                                    | AAA Server Name A                             | Туре                       | Description                               |  |  |
| Guest Access                                                                                                    | Odyssys - Auth                                | RADIUS                     |                                           |  |  |
| Web Authentication                                                                                                   |                                               |                            |                                           |  |  |
| Hotspot 2.0                                                                                                    | Show 20 V                                     |                            | <<   1   >>                               |  |  |

## Page 8 of 16

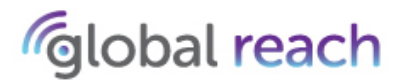

6. This time you should configure the RADIUS Accounting settings. Complete the below settings and click **OK** once completed.

Name: <Name of your RADIUS Accounting service i.e Odyssys - Acc> Type: RADIUS Accounting Backup RADIUS: Tick Primary Server IP Address: <IP address of Odyssys Primary RADIUS Server> Port: <RADIUS Accounting Port> Shared Secret: <Shared Secret Password> Confirm Secret: <Shared Secret Password> Secondary Server IP Address: <IP address of Odyssys Secondary RADIUS Server> Port: <RADIUS Accounting Port> Shared Secret: <Shared Secret Password> Confirm Secret: <Shared Secret Password> Confirm Secret: <Shared Secret Password> Confirm Secret: <Shared Secret Password> Confirm Secret: <Shared Secret Password> Confirm Secret: <Shared Secret Password>

| Create New AAA Server |                                                          |
|-----------------------|----------------------------------------------------------|
| General Options       |                                                          |
| Name:                 | *                                                        |
| Description:          |                                                          |
| Туре:                 | * 🔘 RADIUS 💿 RADIUS Accounting 🔘 Active Directory 🔘 LDAP |
| Backup RADIUS:        | Enable Secondary Server                                  |
| Primary Server        |                                                          |
| IP Address:           | *                                                        |
| Port:                 | *                                                        |
| Shared Secret:        | *                                                        |
| Confirm Secret:       | *                                                        |
| Secondary Server      |                                                          |
| IP Address:           | *                                                        |
| Port:                 | *                                                        |
| Shared Secret:        | *                                                        |
| Confirm Secret:       | *                                                        |
| OK Cancel             |                                                          |

Page **9** of **16** 

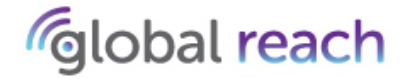

## 7. Select Hotspot (WISPr) from the left-hand side menu and then click Create New

| Configuration >> AP Zones >> AP Zone List >> Odyssys Public Access |                                                                                                    |                         |  |  |  |  |
|--------------------------------------------------------------------|----------------------------------------------------------------------------------------------------|-------------------------|--|--|--|--|
| AP Zones 🔺                                                         | AP Zone: Odyssys Public Access >> Hotspot (WISPr) Portal                                             |                         |  |  |  |  |
| Zone Configuration                                                 |                                                                                                    |                         |  |  |  |  |
| AP Group                                                           | Hotspot (VVISPr) Portal View all hotspot (WISPr) portal services that can be used by hotspot WI ANs. |                         |  |  |  |  |
| AAA                                                                | Refresh Create New Delete Selected Se                                                                | earch terms: X I Includ |  |  |  |  |
| Hotspot (WISPr)                                                    | Name A                                                                                               | Description             |  |  |  |  |
| Guest Access                                                       |                                                                                                    |                         |  |  |  |  |
| Web Authentication                                                 | Show 20 🔻                                                                                            | <<   1                  |  |  |  |  |

## 8. Enter in the below settings

Name: <Name of your hotspot (not the SSID)> Logon URL: External Redirect unauthenticated user to URL for authentication: <Splash Page URL from Odyssys> Redirect to the following URL: <Success Page from Odyssys> Walled Garden: <Expand this section, and enter the Walled Garden IPs obtained from your Odyssys Captive Portal configuration>

Click **OK** to save your settings.

| Create New Hotspot Po                                                                                                    | rtal                                                                                          |  |  |  |  |
|----------------------------------------------------------------------------------------------------|-----------------------------------------------------------------------------------------------|--|--|--|--|
| General Options                                                                                                    |                                                                                               |  |  |  |  |
| Portal Name:                                                                                                    | * Odyssys Public Access Hotspot                                                               |  |  |  |  |
| Portal Description:                                                                                                    |                                                                                               |  |  |  |  |
| Redirection                                                                                                    |                                                                                               |  |  |  |  |
| Smart Client Support:                                                                                                    | None                                                                                          |  |  |  |  |
|                                                                                                    | © Enable                                                                                      |  |  |  |  |
|                                                                                                    | Only Smart Client Allowed                                                                     |  |  |  |  |
| Logon URL:                                                                                                    | Internal                                                                                      |  |  |  |  |
|                                                                                                    | External                                                                                      |  |  |  |  |
|                                                                                                    | Redirect unauthenticated user to the URL for authentication. *                                |  |  |  |  |
| Redirected MAC Format:                                                                                                    | * AA:BB:CC:DD:EE:FF  v (format used for including client's MAC inside redirected URL request) |  |  |  |  |
| Start Page:                                                                                                    | After user is authenticated,                                                                  |  |  |  |  |
|                                                                                                    | Redirect to the URL that user intends to visit.                                               |  |  |  |  |
|                                                                                                    | Kedirect to the following UKL:                                                                |  |  |  |  |
|                                                                                                    |                                                                                               |  |  |  |  |
| User Session                                                                                                    |                                                                                               |  |  |  |  |
| Session Timeout:                                                                                                    | * 1440 Minutes (2-14400)                                                                      |  |  |  |  |
| Grace Period:                                                                                                    | * 60 Minutes (1-14399)                                                                        |  |  |  |  |
| Location Information                                                                                                    |                                                                                               |  |  |  |  |
| Location ID:                                                                                                    | (example: isocc=us,cc=1,ac=408,network=ACMEWISP_NewarkAirport)                                |  |  |  |  |
| Location Name:                                                                                                    | (example: ACMEWISP,Gate_14_Terminal_C_of_Newark_Airport)                                      |  |  |  |  |
| Walled Garden                                                                                                    |                                                                                               |  |  |  |  |
| Walled Garden<br>Entry *                                                                                                    | Add Import CSV - Cancel Delete                                                                |  |  |  |  |
| Walled Garden Entry                                                                                                    |                                                                                               |  |  |  |  |
|                                                                                                    |                                                                                               |  |  |  |  |
| Unauthenticated users are allowed to access the following destinations.<br>Format:<br>- IP (eg. 10.11.12.13)<br>- IP Range (e.g. 10.11.12.10.11.12.15)<br>- CIDR (e.g. 10.11.12.10/28)<br>- IP and mask (e.g. 10.11.12.13 255.255.255.0)<br>- Pracise web site (e.g. www.ruckus.com)<br>- Pracise web site (e.g. www.ruckus.com)<br>- Web site with special regular expression like<br>- *.amazon.com<br>- *.com |                                                                                               |  |  |  |  |
| OK Cancel                                                                                                    |                                                                                               |  |  |  |  |

Page 10 of 16

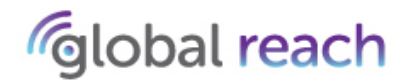

## 9. Click on WLAN from the left-hand side menu and Create New

| Configuration >> AP Zones >> AP Zone List >> Odyssys Public Access |                                                                                                    |                                  |                            |                  |  |
|--------------------------------------------------------------------|----------------------------------------------------------------------------------------------------|----------------------------------|----------------------------|------------------|--|
| AP Zones 🔺                                                         | AP Zone: Odvssvs Public Access >> WLAN Services & Groups                                                  |                                  |                            |                  |  |
| Zone Configuration                                                 |                                                                                                    |                                  |                            |                  |  |
| AP Group                                                           | View all existing WLANs in the selected zone and their basic configuration settings, or create a new one. |                                  |                            |                  |  |
| AAA                                                                | Refresh Create New Extra                                                                                  | ct WLAN Template Apply           | WLAN Template Delete Sele  | cted Search term |  |
| Hotspot (WISPr)                                                    | WLAN Name                                                                                                 | SSID                             | Description                | Auth I           |  |
| Guest Access                                                       |                                                                                                    |                                  |                            |                  |  |
| Web Authentication                                                 | Show 20 V                                                                                                 |                                  | <<                         | 1 >>             |  |
| Hotspot 2.0                                                        | WLAN Group Configuration                                                                                  | ١                                |                            |                  |  |
| WLAN                                                               | View all existing WLAN groups an                                                                          | d their basic configuration sett | ings, or create a new one. |                  |  |
| WI AN Scheduler                                                    | Refresh Create New Delet                                                                                  | s Selected Search terms:         | × 🔍 Ir                     | nclude all terms |  |

10. Enter in the below settings:

Name: <Name of your WLAN> SSID: <SSID you want to broadcast> Authentication Type: <Hotspot (WISPr)> Hotspot (WISPr) Service: <Select previously created Hotspot service from the drop down> Authentication Service: <Select previously created Authentication service from the drop down > Accounting Service: <Select previously created Accounting service from the drop down >

Click the **OK** button once completed.

| Create New WLAN Conf                      | iguration                                                                                                    |  |  |  |  |
|-------------------------------------------|----------------------------------------------------------------------------------------------------|--|--|--|--|
| General Options                           | General Options                                                                                                    |  |  |  |  |
| Name:<br>SSID:<br>HESSID:<br>Description: | Odyssys Free WI-Fi     Free WI-Fi                                                                                                    |  |  |  |  |
| Authentication Type:                      | <ul> <li>         Standard usage (For most regular wireless networks)      </li> </ul>                                                                                                   |  |  |  |  |
|                                           | <ul> <li>Hotspot (WISPr)</li> <li>Guest Access + Hotspot 2.0 Onboarding</li> <li>Web Authentication</li> <li>Hotspot 2.0 Access</li> <li>Hotspot 2.0 Secure Onboarding (OSEN)</li> </ul> |  |  |  |  |
| Authentication Option                     | 15                                                                                                    |  |  |  |  |
| Method:                                   | *      Open      802.1x EAP      MAC Address                                                                                                    |  |  |  |  |
| Encryption Options                        |                                                                                                    |  |  |  |  |
| Method:                                   | * 🔘 WPA2 🔘 WPA-Mixed 💿 WEP-64 (40 bits) 💿 WEP-128 (104 bits) 💿 None                                                                                                    |  |  |  |  |
| Hotspot Portal                            |                                                                                                    |  |  |  |  |
| Hotspot (WISPr) Portal:<br>Bypass CNA:    | Odyssys Public Access Hotspot  Final Enable                                                                                                    |  |  |  |  |
| Authentication Service:                   | * 🔲 Use the controller as proxy Odyssys - Auth 💌                                                                                                    |  |  |  |  |
| Accounting Service:                       | Use the controller as proxy Odyssys - Acc   Send interim update every 10 Minutes (0-1440)                                                                                                |  |  |  |  |
| Options                                   |                                                                                                    |  |  |  |  |
| Acct Delay Time:                          | Enable                                                                                                    |  |  |  |  |
| Wireless Client Isolation:                | O Disable                                                                                                    |  |  |  |  |
|                                           | Enable (Isolate wireless client traffic from all hosts on the same VLAN/subnet)                                                                                                    |  |  |  |  |
| Priority:                                 | • @ High C Low                                                                                                    |  |  |  |  |
| H RADIUS Options                          |                                                                                                    |  |  |  |  |
| + Advanced Options                        |                                                                                                    |  |  |  |  |
|                                           |                                                                                                    |  |  |  |  |

Page 11 of 16

Commercial in Confidence

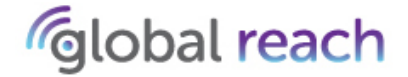

This concludes the basic configuration process. You should now set your WLAN to broadcast and test to ensure:

- You are redirected to the Odyssys Splash Page URL upon connecting to the SSID.
- You are able to authenticate and gain internet access successfully by completing and submitting the form on the Splash Page (assuming you have not made any modifications to the default splash page template).

| - Oyssys                                    |         |
|---------------------------------------------|---------|
| Register now to use our free Wi-Fi service. |         |
| Register by confirming a few details        |         |
| Please enter your first name*               |         |
| Please enter your last name*                |         |
| Please enter your email*                    |         |
| Select your gender                          | 0       |
| Select your age range                       | 0       |
|                                             | <b></b> |
| SUBMIT                                      |         |
| Powered by Globalreach                      |         |

Page **12** of **16** 

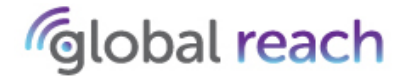

## **ACCESS CONTROL LIST ADDRESSES**

#### **Odyssys**

54.246.86.107 54.246.87.64 54.243.42.241 52.31.81.51 54.75.232.45 54.247.65.132 54.75.236.90

## Twitter

api.twitter.com \*.twimg.com

## Google

74.125.29.84 74.125.226.243 74.125.228.10 74.125.228.74 74.125.228.111 130.111.19.240 173.194.74.95

## Facebook

\*.facebook.com
\*.akamaihd.net
\*.fbcdn.net
connect.facebook.com

## LinkedIn

8.247.88.225 23.202.203.120 64.94.107.57 138.108.7.20 216.52.242.80 216.52.242.86

## **PayPal Express Checkout**

173.0.82.77/32 92.122.246.85/32 66.117.29.34/32 216.113.188.89/32 66.235.147.113/32

## If you wish to disable Apple's Captive Assistant please add the following to your walled garden

www.apple.com www.airport.us www.ibook.info www.thinkdifferent.us www.itools.info www.appleiphonecell.com captive.apple.com

Page 13 of 16

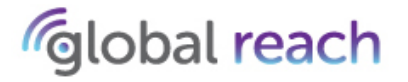

# **FREQUENTLY ASKED QUESTIONS**

Q. Where do I find my Northbound Portal Interface Password?

A. This can be found in Configuration -> System ->Northbound Portal Interface in your SmartZone Web GUI

- Q. I want to add different authentication provider types, how do I do this?
- A. Please see our Odyssys Authentication guide for further information.
- **Q.** I need more information on how to setup Odyssys
- **A.** Please see our Odyssys setup guide.

Page **14** of **16** 

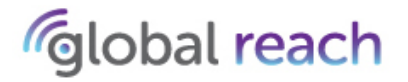

## **GLOSSARY**

- AAA Authentication, Authorization, and Accounting
- ACL Access Control List
- AP Access Point
- **DHCP** Dynamic Host Configuration Protocol
- DNS Domain Name Service
- NAT Network Address Translation

**PORT** - A process-specific or an application-specific software construct serving as a communication endpoint, which is used by the Transport Layer protocols of Internet Protocol suite, such as User Diagram Protocol (UDP) and Transmission Control Protocol (TCP)

- RADIUS Remote Authentication Dial In User Service (RADIUS)
- SZ Ruckus Wireless SmartZone
- SHARED SECRET A single password shared between two devices
- SSID Service Set Identifier A unique identifier for your Wi-Fi service
- WALLED GARDEN List of addresses that are allowed for unauthenticated users
- WISPr Wireless Internet Service Provider roaming
- WLAN Wireless Local Area Network
- WLC Wireless Local Area Network Controller

Page **15** of **16** 

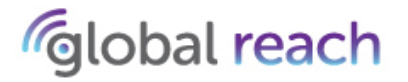

Global Reach Technology Ltd Craven House, 121 Kingsway London WC2B 6PA T +44 (0) 20 7831 5630 **info@globalreachtech.com** 

Copyright © Global Reach Technology Limited All rights reserved. Global Reach and the Global Reach logo are registered trademarks.

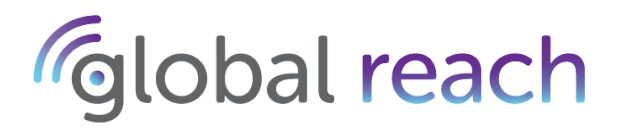